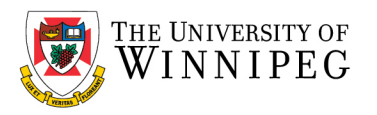

# Apple iPhone – How to Remove UWinnipeg Email

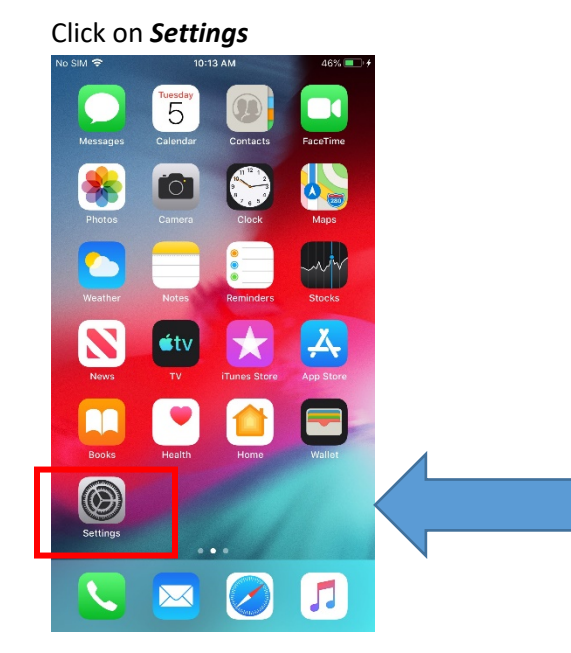

Apple changed the location of your Account depending on the software version you have.

## Older software version location:

Scroll down to and click on Passwords & Accounts

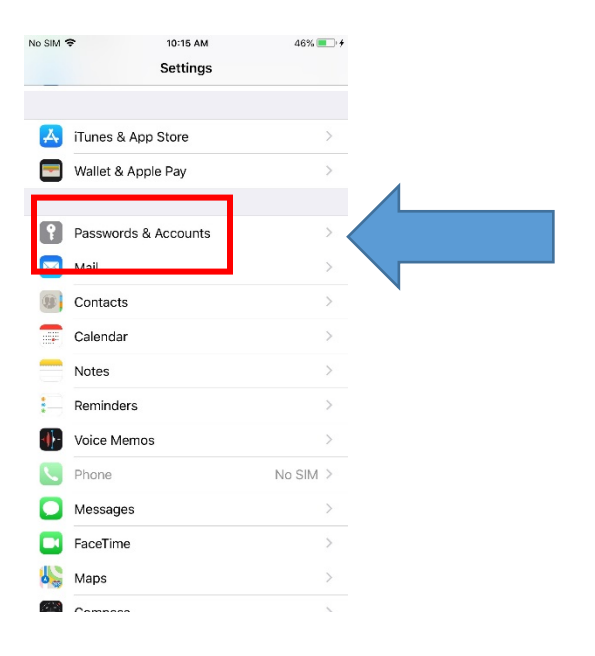

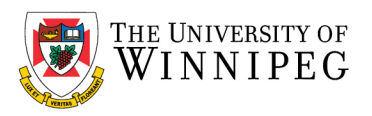

## Newer software version location:

## Scroll down to and click on Mail

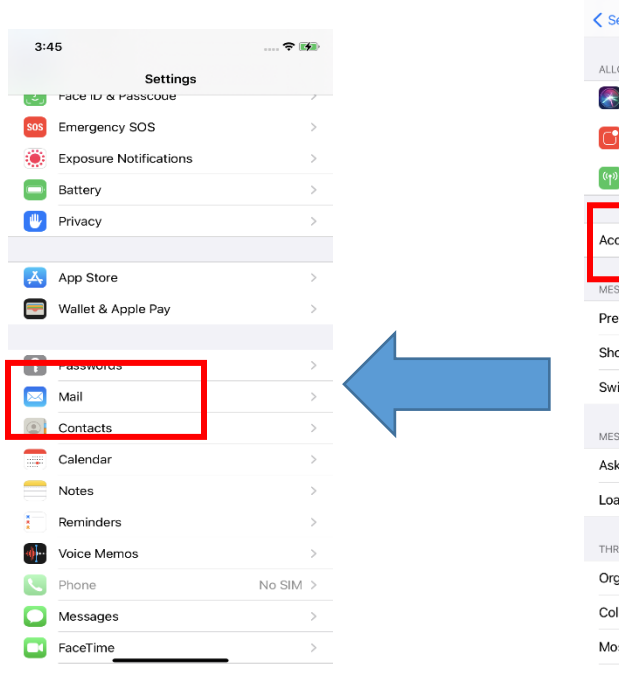

#### 3:59 .... 穼 🚺 Settings Mail ALLOW MAIL TO ACCESS 🛜 Siri & Search Notifications (1) Cellular Data Accounts Preview 2 Lines > Show To/Cc Labels Swipe Options MESSAGES Ask Before Deleting Load Remote Images THREADING Organize by Thread Collapse Read Messages Most Recent Message on Top

## Click on Exchange

### Click on Delete Account

Click on Accounts

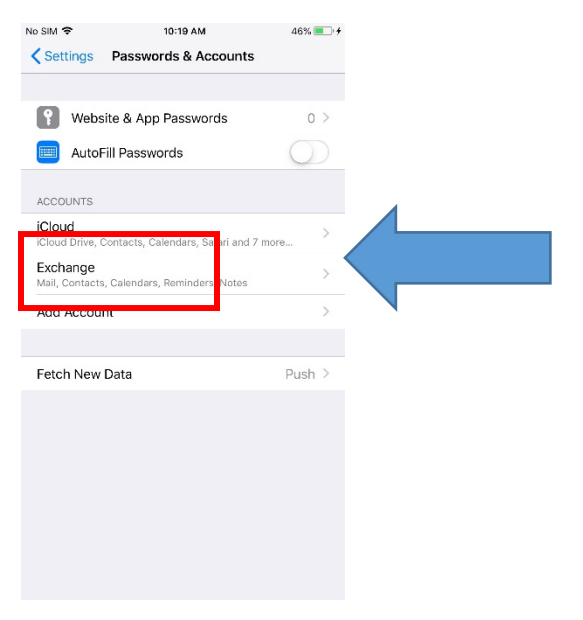

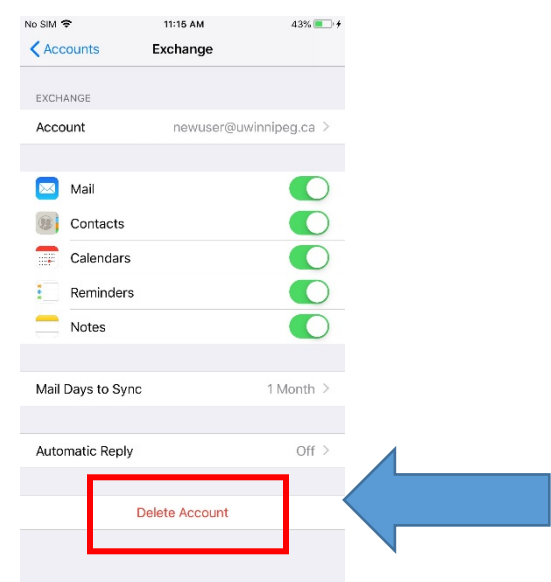

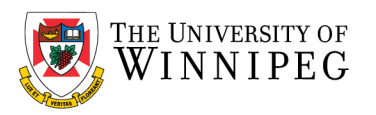

# Confirm the deletion by choosing *Delete from My iPhone*

| No SIM 🗢                                               | 11:24 AM         | 42% 💷 🖸    |  |  |
|--------------------------------------------------------|------------------|------------|--|--|
| Accounts                                               | Exchange         |            |  |  |
|                                                        |                  |            |  |  |
| EXCHANGE                                               |                  |            |  |  |
| Account                                                | newuser@uwir     | nipeg.ca > |  |  |
|                                                        |                  |            |  |  |
| 🖂 Mail                                                 |                  |            |  |  |
| Contacts                                               |                  |            |  |  |
| Calendars                                              |                  |            |  |  |
| Reminders                                              |                  |            |  |  |
| Notes                                                  |                  |            |  |  |
|                                                        |                  |            |  |  |
| Mail Days to Sync                                      |                  | 1 Month >  |  |  |
|                                                        |                  |            |  |  |
| _                                                      |                  | _          |  |  |
| Deleting this account will remove its contacts, notes, |                  |            |  |  |
|                                                        |                  |            |  |  |
| Delete                                                 | e from My iPhone |            |  |  |
|                                                        |                  |            |  |  |
|                                                        |                  |            |  |  |

That completes the removal of your UWinnipeg Email Account